## 締日変更のしかた

1 上ぶたを開けます。

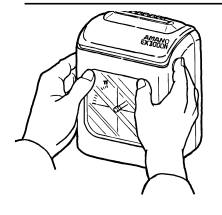

2 設定見出しのダイヤルを回転させます。

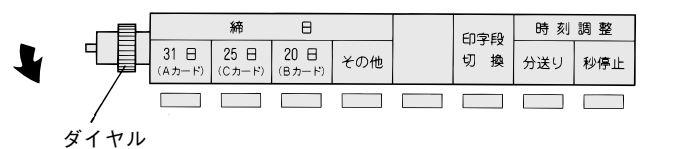

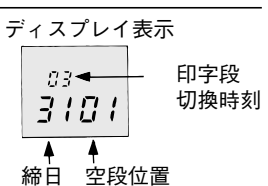

3 変更したい締日のボタンを押します。

| Ē |  | 締 日           |               |               |     | 印字段 |     | 時 刻 | 調整 |
|---|--|---------------|---------------|---------------|-----|-----|-----|-----|----|
|   |  | 31日<br>(Aカード) | 25日<br>(Cカード) | 20日<br>(Bカード) | その他 | 切換  | 分送り | 秒停止 |    |
|   |  |               | 莯             |               |     |     |     |     |    |

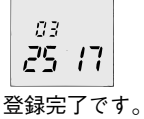

押すと点灯し、25日締めに変更できます。

・その他ボタンは、月末、25日、20日以 外に締日をセットする際に押します。

4 上ぶたを閉めます。

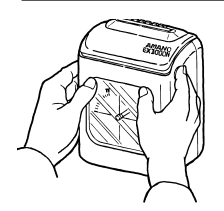

## 日付け・時刻の合わせかた

例:2001年9月18日18時00分を2001年9月21日8時30分にする

1 上ぶたを開けます

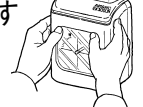

## 2 設定見出しのダイヤルを回転させます

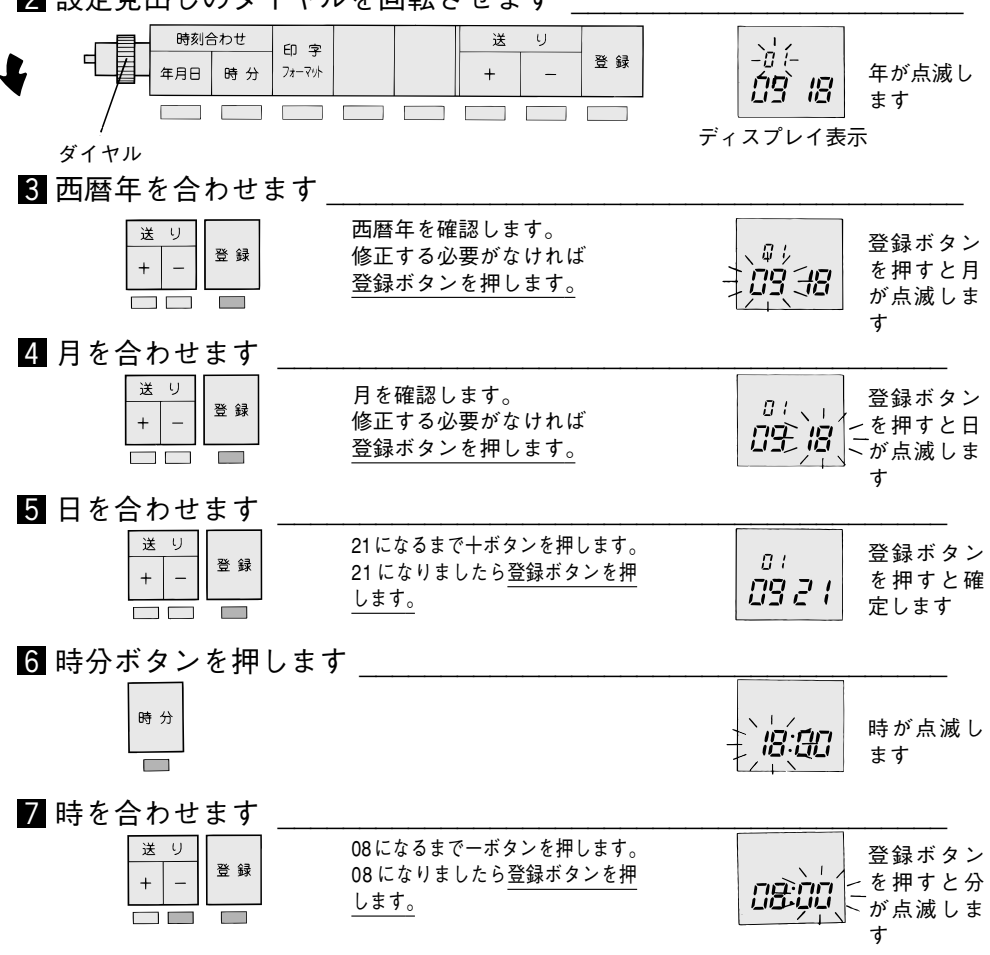

8 分を合わせます

| 送り<br>+ -<br>登録 | 30になるまで十ボタンを押します。<br>30 になりましたら <u>登録ボタンを押</u><br>します。 | 08:30 | 登録ボタン<br>を押すと登<br>録完了です |
|-----------------|--------------------------------------------------------|-------|-------------------------|
| 9 上ぶたを閉めます      |                                                        |       |                         |

## リボンカセットの交換のしかた

1上ぶたを開けます

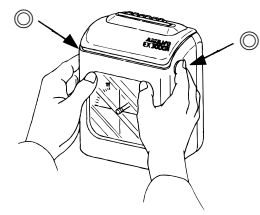

本体両脇の©(上ぶた開ボタン) を同時に押して上ぶたを開けます。

2 リボンカセットを取り出します。

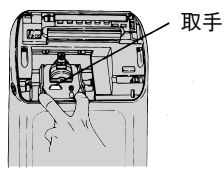

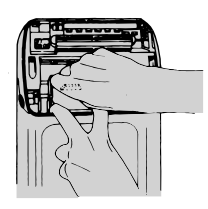

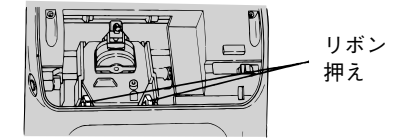

ドットプリンターが中央に寄りま したら、電源プラグをコンセント から抜きます。

左図のようにリボン押えを手前に 引いたまま、カセットの取手を もって引き抜くように取り出しま す。

3 新しいリボンカセットをセットします。

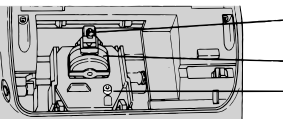

--- リボンガイド --- ドットプリンター へッド ── ′つまみ リボンカセットを、リボンガイド とドットプリンターヘッドの間に 正しく入れます。パチッというま で押してセットし、つまみを時計 方向に回してたるみをとります。

4 上ぶたを閉めます

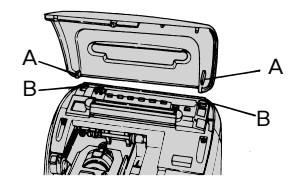

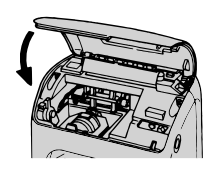

上ぶたのフック(上図A)を本体 フック(上図B)に引っ掛けて、 上ぶたを手前に倒してはめ込みま す。